# Masimo Trace

Herramienta intuitiva de análisis de datos e informes de paciente

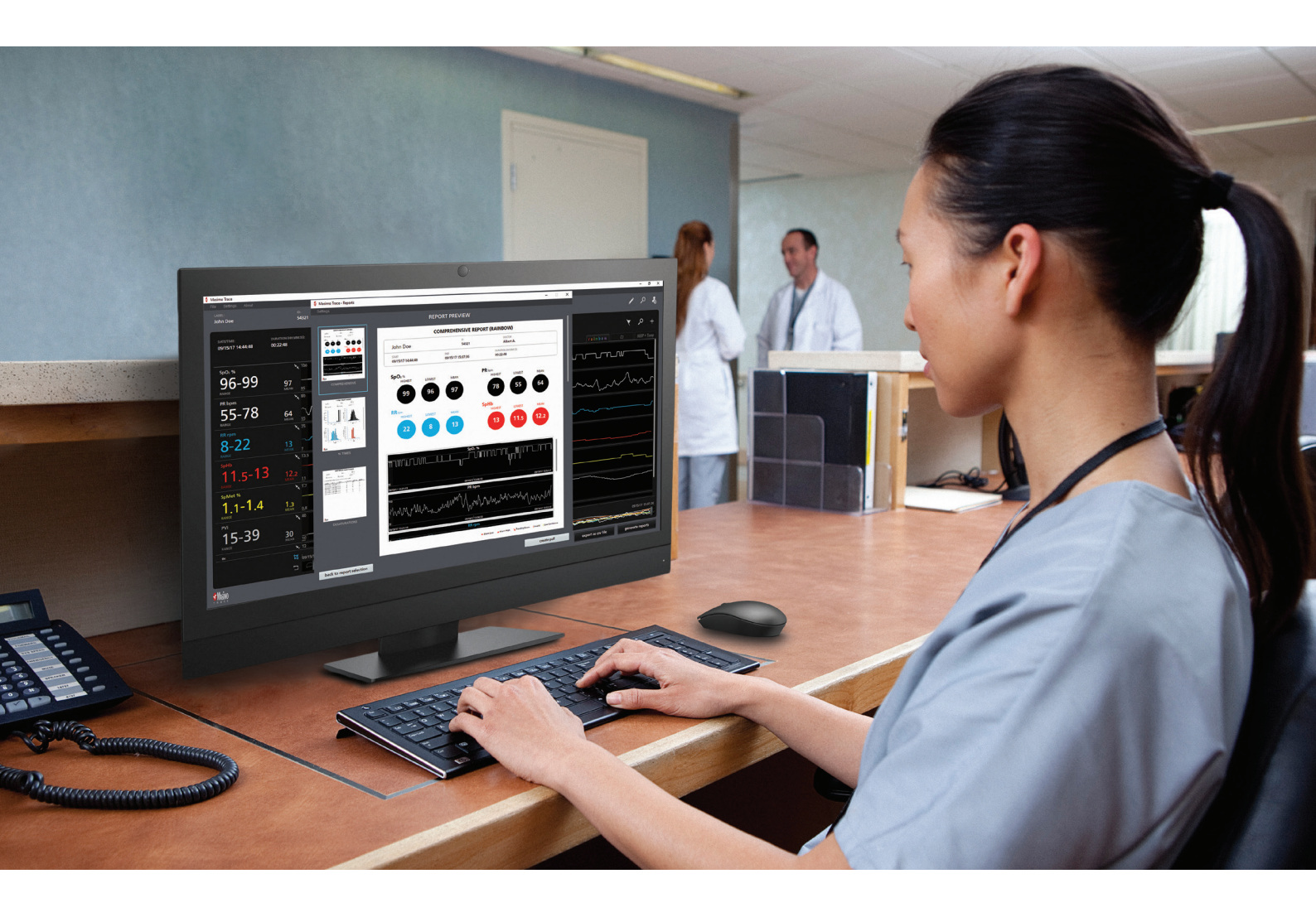

- > Genere informes de paciente fáciles de leer que incluyen tendencias de parámetros, histogramas, anotaciones de eventos y estadísticas clave
- Revise cómodamente informes para las mediciones avanzadas de Masimo, incluidos parámetros rainbow<sup>®</sup>, monitorización cerebral y capnografía
- > Conéctese de forma remota a los dispositivos Masimo en red
- > Transfiera rápidamente hasta 96 horas de análisis de datos de parámetros de dispositivo
- > Revise y genere informes adicionales para datos antiguos de pacientes

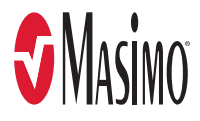

# Informes personalizables y fáciles de leer

## Genere una amplia gama de informes personalizables, entre los que se incluyen los siguientes:

# Visualización de datos y configuración de informes

Extraiga, almacene y muestre los datos de parámetros disponibles desde cualquier dispositivo compatible con Masimo en un formato fácil de interpretar.

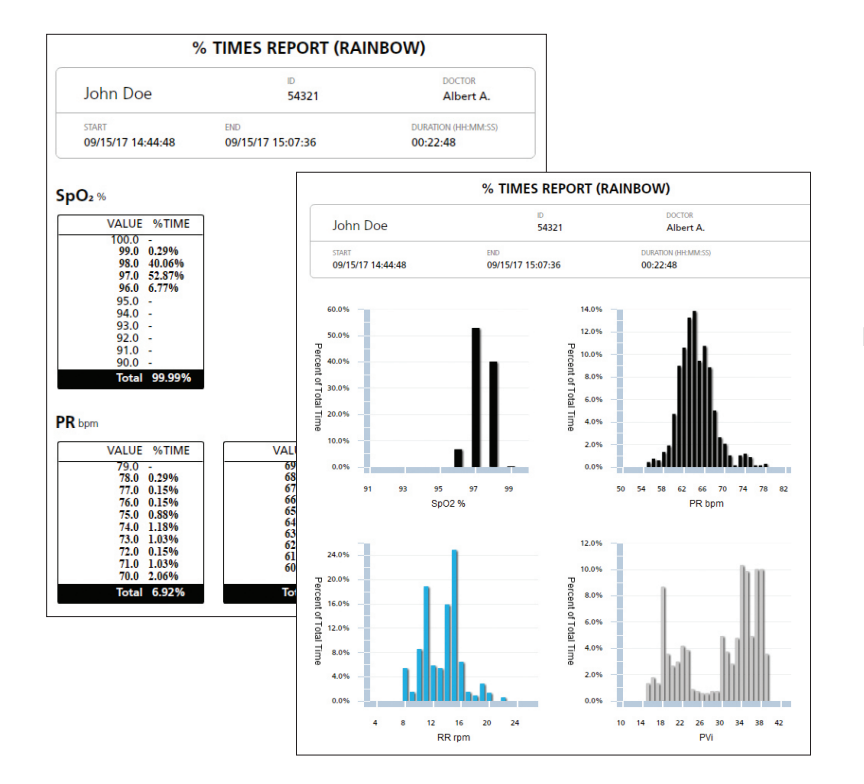

# Informe de % de tiempo:

> Muestra el porcentaje de tiempo pasado en cada valor del parámetro en un formato numérico y gráfico

| DESATURATIONS REPORT (RAINBOW) |                          |                                   |  |
|--------------------------------|--------------------------|-----------------------------------|--|
| John Doe                       | 10<br>54321              | DOCTOR<br>Albert A.               |  |
| start<br>09/15/17 14:44:48     | END<br>09/15/17 15:07:36 | DURATION (HH::MM::SS)<br>00:22:48 |  |

### A Desaturation Event is defined as a decrease of SpO2 % below 97, for 3 second

| S TART DATE       | END DATE          | DURATION ( | SPO2 % LOW | PR BPM LOW | RR RPM LOW |
|-------------------|-------------------|------------|------------|------------|------------|
| 09/15/17 14:47:26 | 09/15/17 14:47:32 | 00:00:06   | 96         | 67         | 12         |
| 09/15/17 14:48:04 | 09/15/17 14:48:14 | 00:00:10   | 96         | 60         | 12         |
| 09/15/17 14:49:38 | 09/15/17 14:49:42 | 00:00:04   | 96         | 62         | 10         |
| 09/15/17 14:49:50 | 09/15/17 14:49:56 | 00:00:06   | 96         | 61         | 10         |
| 09/15/17 14:50:02 | 09/15/17 14:50:06 | 00:00:04   | 96         | 64         | 14         |
| 09/15/17 14:53:34 | 09/15/17 14:53:50 | 00:00:16   | 96         | 65         | 12         |
| 09/15/17 14:57:16 | 09/15/17 14:57:32 | 00:00:16   | 96         | 63         | 8          |
| 09/15/17 15:07:00 | 09/15/17 15:07:26 | 00:00:26   | 96         | 62         | 14         |
| 09/15/17 15:07:32 | 09/15/17 15:07:36 | 00:00:04   | 96         | 63         | 18         |

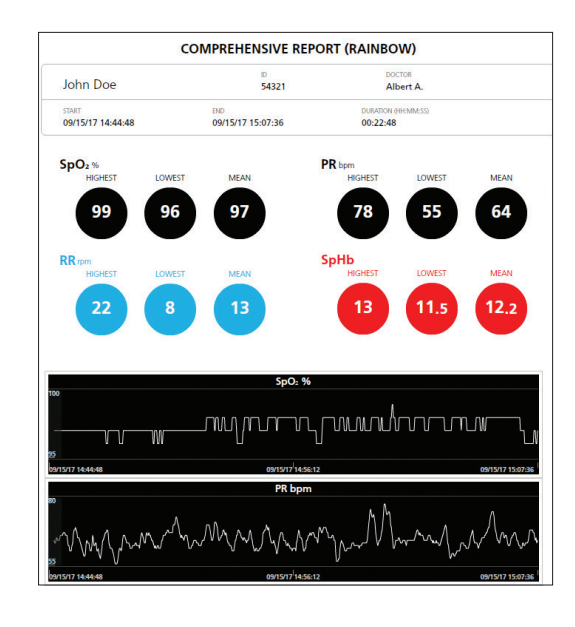

## Informe de desaturaciones<sup>1</sup>:

- > Muestra la duración y la hora en que ocurrieron los eventos de desaturación
- > Para cada evento se proporciona el valor SpO2 más bajo
- > Permite establecer un umbral de SpO2 definido por el usuario y definir una alarma ajustable de disminución de la oxigenación

## Informe exhaustivo:

- > Muestra la información más importante para cada parámetro, como valores más altos, más bajos y promedios
- > Incluye gráficos de tendencias para cada parámetro, con anotaciones visuales de eventos clínicos

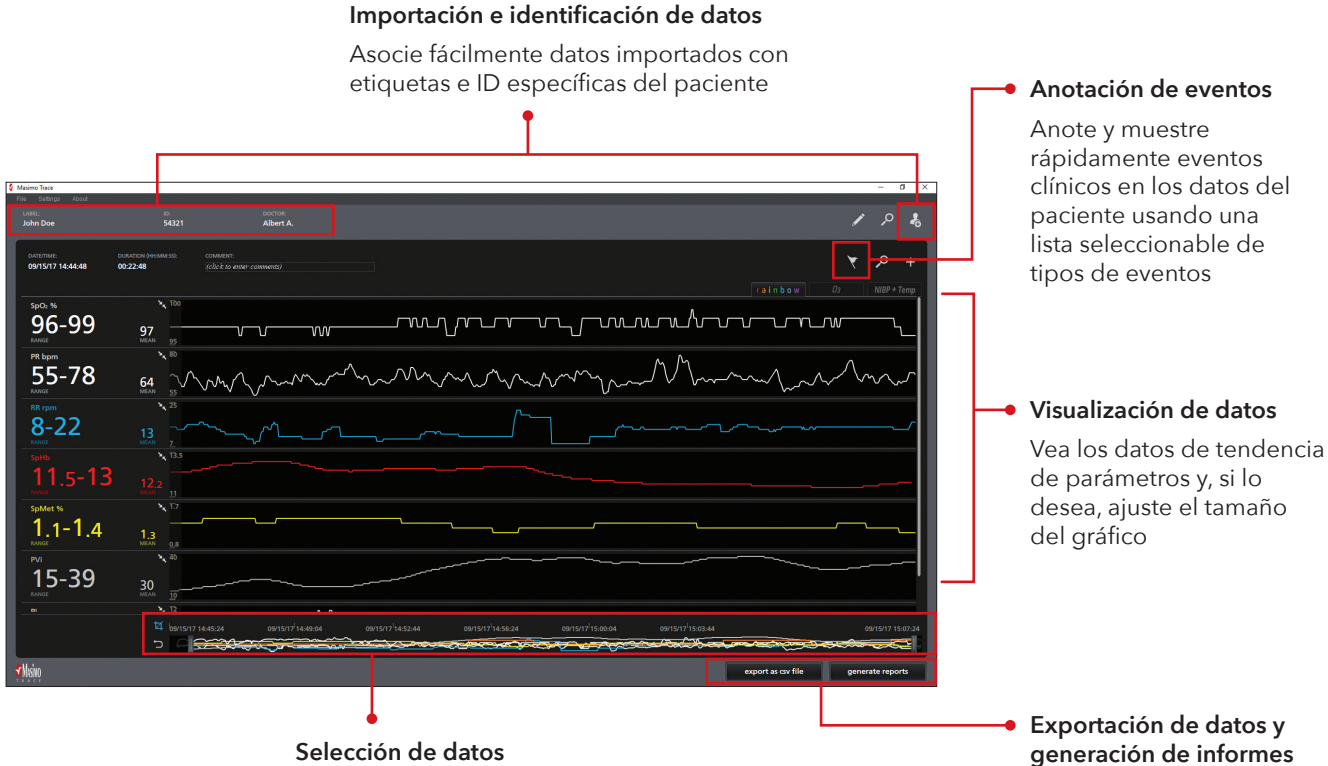

Ajuste los datos para centrarse en los segmentos de interés

| lettings       |                |                              |                   |                     |            |         |         |                 |
|----------------|----------------|------------------------------|-------------------|---------------------|------------|---------|---------|-----------------|
|                |                |                              | F                 | REPORT SEL          | ECTION     |         |         |                 |
|                |                |                              |                   |                     |            |         |         |                 |
| SELECT PAR     | AMETERS TO I   | ICLUDE IN THE REPO           |                   |                     |            |         |         |                 |
|                |                |                              |                   | PI                  | Spi        | Viet    |         | SpCO            |
| SELECT PAR     | nfidence       | s to display on G            | ARTS:             |                     | Alarm High | Trendir | ng Down |                 |
|                |                |                              |                   |                     |            |         |         |                 |
|                | Comp           | orehensive                   |                   |                     |            |         |         |                 |
|                | 9              | Times                        |                   |                     |            |         |         |                 |
|                |                | vents                        |                   |                     |            |         |         |                 |
|                | Desa           | turations                    | -                 |                     |            |         |         |                 |
|                |                |                              |                   |                     |            |         |         |                 |
|                | Respiratory    | (RR rpm) Events              |                   |                     |            |         |         |                 |
| GRAPHIC<br>24h | CAL REPORTS AT | rtime interval (m<br>2hr 8hr | AX GRAPHS AT A TI | ME INTERVAL IS 10): | 30min      | 10min   |         |                 |
|                |                |                              |                   |                     |            |         |         |                 |
|                |                |                              |                   |                     |            |         |         |                 |
|                |                |                              |                   |                     |            |         |         | preview reports |

Exporte datos en formato CSV o genere informes clínicos en PDF personalizables

# Personalice informes para satisfacer sus necesidades clínicas

- > Genere hasta seis tipos de informes
- > Elija los parámetros y eventos que desea incluir en los informes
- > Defina límites de informe para las desaturaciones y eventos respiratorios seleccionados<sup>2</sup>

# Opciones adicionales de informes

## Informe de eventos respiratorios

- > Presenta una lista de eventos de acuerdo con el umbral de frecuencia respiratoria (RR) definido por el usuario y la duración del evento
- > Para cada evento se proporciona el valor de RR más bajo

## Informe de eventos

- > Muestra eventos de parámetros y agregados por el usuario, como baja confiabilidad, mediciones no válidas y alarmas por mínimos y máximos
- > Registra la duración y la hora de los eventos

## Informes de intervalo de tiempo

> Muestra gráficamente las mediciones de los parámetros de más de 24, 12, 8, 2 y 1 hora e intervalos de tiempo de 30, 10 y 1 minuto

# Instalación fácil

- 1. Conecte la unidad USB de Trace a un puerto USB del equipo host.
- 2. Localice el archivo de instalación (.exe) de Trace.
- 3. Haga doble clic en el archivo Trace Setup.exe para iniciar el proceso de instalación de Trace.
- 4. Lea y acepte el Acuerdo de licencia del usuario final de Masimo.
- 5. Si desea disponer en el escritorio de un acceso directo a Trace, marque la casilla que aparece junto a "Crear un acceso directo de escritorio". Haga clic en Siguiente para continuar.
- 6. Haga clic en Siguiente para ejecutar la instalación.
- 7. La casilla de verificación "Launch Masimo Trace" está seleccionada de forma predeterminada (anule la selección si lo desea). Cuando haya finalizado la instalación de Trace, haga clic en Finalizar. Trace se abrirá.

# Información técnica

| REQUISITOS DE SOFTWARE DEL PC                                                                                                    | CABLES REQUERIDOS                                                                                         |  |  |  |  |
|----------------------------------------------------------------------------------------------------|----------------------------------------------------------------------------------------------------|--|--|--|--|
| Trace es compatible con PC que ejecutan Windows 7 o superior<br>DISPOSITIVOS COMPATIBLES                                                                                                    | Root y Rad-97Cable de módem nulo USB<br>Radical-7 (acoplado a RDS)Cable adaptador USB a serial RS-232     |  |  |  |  |
| Radical-7® (V1.4.5.1.0 superior) con RDS (V5.1.3.2.0 superior)                                                                                                    | LOS INFORMES DE TRACE INCLUYEN LOS TÉRMINOS SIGUIENTES                                                    |  |  |  |  |
| Root® (V.16.2.1 o superior) con Radical-7 (V1.4.5.1 o superior) y módulos MOC-9™ conectados<br>Root (V.16.2.1 o superior) con Radius-7® y módulos MOC-9 conectados<br>Familia de productos Rad-97™ (V1.0.3.5 o superior) | SET®<br>rainbow®<br>Frecuencia respiratoria<br>Capnografía<br>Maniferención de función encebral Coddina ® |  |  |  |  |
| TIPOS DE CONEXIÓN PARA LA DESCARGA DE DATOS                                                                                                    |                                                                                                    |  |  |  |  |
| USB o USB a cable serial RS-232 (dependiendo del dispositivo Masimo)<br>Red, usando la dirección IP del dispositivo Masimo <sup>3</sup>                                                                                  | Oximetría regional O3®<br>Presión arterial no invasiva y temperatura                                      |  |  |  |  |
| INFORMACIÓN PARA PEDIDOS                                                                                                    | ARCHIVOS GENERADOS                                                                                        |  |  |  |  |
| Instalador USB de Masimo TracePN 9853                                                                                                    | CSV o PDF                                                                                                 |  |  |  |  |
| LICENCIA                                                                                                    |                                                                                                    |  |  |  |  |
|                                                                                                    |                                                                                                    |  |  |  |  |

Válida durante un año

Disponible solo en inglés

<sup>2</sup> Disponible cuando el valor Frecuencia respiratoria acústica (RRa®) se haya seleccionado para incluirlo en los informes.

<sup>3</sup> Trace no admite las conexiones de red para Rad-97.

Masimo International Tel: +41 32 720 1111 info-international@masimo.com

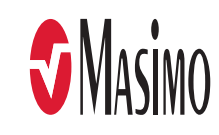

<sup>&</sup>lt;sup>1</sup> Disponible cuando el parámetro SpO2 se haya seleccionado para incluirlo en los informes.